# WAAS - EPM AO 문제 해결

### 장:EPM AO 문제 해결

이 문서에서는 EPM AO 문제 해결 방법에 대해 설명합니다.

가

## 목차

- <u>1 EPM Accelerator 문제 해결</u>
- <u>2 EPM AO 로깅</u>

### EPM Accelerator 문제 해결

EPM(End Point Mapper) 가속기는 사전 정의된 TCP 포트를 사용하지 않는 MS-RPC 프로토콜을 최 적화합니다.클라이언트는 서버의 EPM 서비스(TCP 포트 135)에 연결하여 응용 프로그램 UUID를 기반으로 하는 동적 포트를 협상합니다.EPM AO는 클라이언트 통신을 수신하고 협상된 포트와 일 치하는 동적 정책 항목을 생성합니다.EPM은 MAPI별 최적화를 적용하거나 MS-RPC 프로토콜에 계정을 제공해야 합니다.

Troubleshooting Application Acceleration 기사에 설명된 대로 **show accelerator** 및 **show license** 명 령을 사용하여 일반적인 AO 컨피그레이션 및 상태를 확인할 수 있습니다.EPM 가속기 작업에는 Enterprise 라이센스가 필요합니다.

그런 다음 그림 1과 같이 show accelerator epm 명령을 사용하여 EPM AO와 관련된 상태를 확인합니다. EPM AO가 [사용], [실행 중] 및 [등록됨]이고 연결 제한이 표시되는지 확인합니다.Config State(컨피그레이션 상태)가 Enabled(활성화됨)이지만 Operational State(운영 상태)가 Shutdown(종료)이면 라이센싱 문제를 나타냅니다.

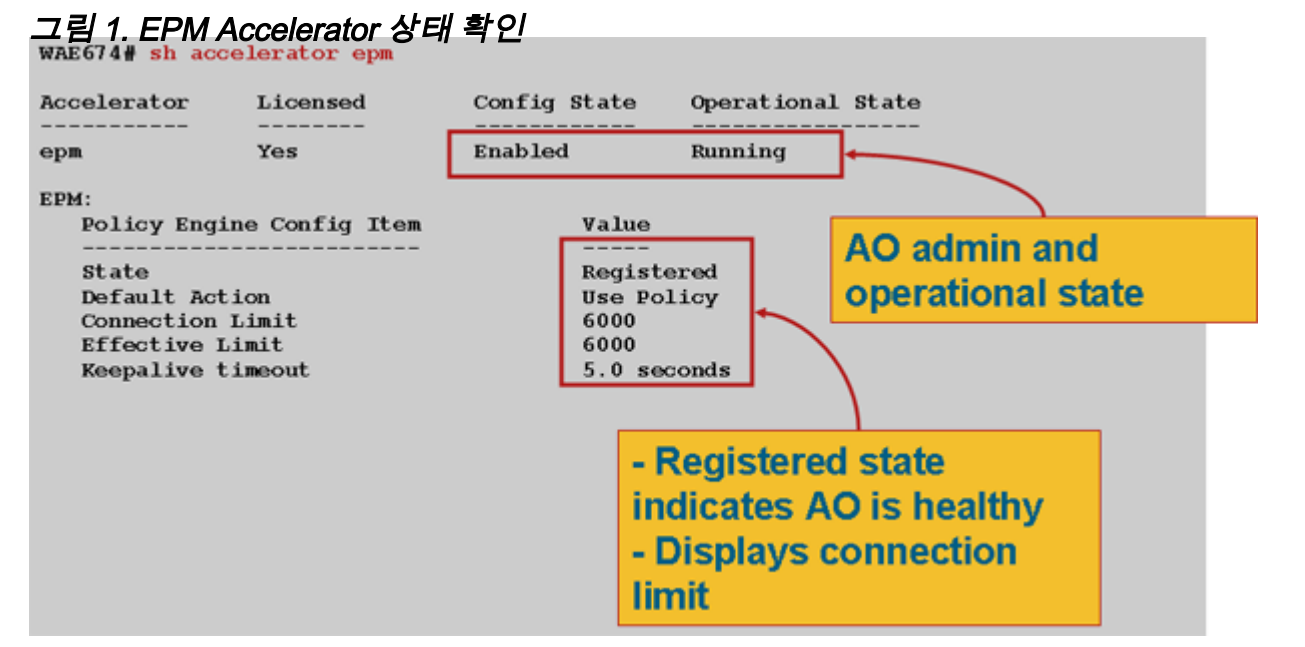

show running**-config** 명령을 사용하여 EPM 트래픽 정책이 올바르게 구성되었는지 확인합니다.다 음과 같이 EPM AO를 사용하도록 구성된 응용 프로그램 또는 UUID에 대한 **어댑터 EPM**을 볼 수 있 습니다.

WAE674# sh run | begin EPM ...skipping map adaptor EPM 1544f5e0-613c-11d1-93df-00c04fd7bd09 name Email-and-Messaging All action pass-through exit map adaptor EPM ms-sql-rpc name SQL All action optimize full exit map adaptor EPM mapi name Email-and-Messaging All action optimize full accelerate mapi exit map adaptor EPM ms-ad-replication name Replication All action optimize full exit map adaptor EPM ms-frs name Replication All action optimize full exit map adaptor EPM f5cc5a18-4264-101a-8c59-08002b2f8426 name Email-and-Messaging All action pass-through

다음과 같이 동적 정책 엔진이 조건과 일치하는지 확인하려면 show policy-engine application dynamic 명령을 사용합니다.

#### WAE674# sh policy-engine application dynamic Dynamic Match Freelist Information: Allocated: 32768 In Use: 3 Max In Use: 4 Allocations: 380 Dynamic Match Type/Count Information: 0 None Clean-Up 0 Host->Host 0 Host->Local 0 Local->Host 0 Local->Any 0 Any->Host 3 Any->Local 0

| Any->Any 0                                         |   |
|----------------------------------------------------|---|
| Individual Dynamic Match Information:              |   |
| Number: 1 Type: Any->Host (6) User Id: EPM (3)     | < |
| Src: ANY:ANY Dst: 10.10.100.101:1146               | < |
| Map Name: uuida4f1db00-ca47-1067-b31f-00dd010662da | < |
| Flags: TIME_LMT REPLACE FLOW_CNT                   | < |
| Seconds: 1200 Remaining: - NA - DM Index: 32765    | < |
| Hits: 54 Flows: 39 Cookie: 0x0000000               | < |
| Number: 2 Type: Any->Host (6) User Id: EPM (3)     |   |
| Src: ANY:ANY Dst: 10.10.100.101:1040               |   |
| Map Name: uuid1544f5e0-613c-11d1-93df-00c04fd7bd09 |   |
| Flags: TIME_LMT REPLACE FLOW_CNT                   |   |
| Seconds: 1200 Remaining: 1163 DM Index: 32766      |   |
| Hits: 1 Flows: 0 Cookie: 0x0000000                 |   |

show statistics connection optimized epm 명령을 사용하여 WAAS 장치가 최적화된 EPM 연결을 설정하는지 확인합니다.다음과 같이 EPM AO가 사용되었음을 나타내는 EPM 연결의 [계정] 열에 "TE" 또는 "TDLE"가 나타나는지 확인합니다.

WAE674# sh stat conn opt epm

| Current Active Optimized Flows:                 |   |
|-------------------------------------------------|---|
| Current Active Optimized TCP Plus Flows:        |   |
| Current Active Optimized TCP Only Flows:        | 0 |
| Current Active Optimized TCP Preposition Flows: |   |
| Current Active Auto-Discovery Flows:            |   |
| Current Active Pass-Through Flows:              |   |
| Historical Flows:                               |   |

D:DRE,L:LZ,T:TCP Optimization, A:AOIM,C:CIFS,E:EPM,G:GENERIC,H:HTTP,M:MAPI,N:NFS,S:SSL,V:VIDEO

| ConnID          | Source IP:Port   | Dest IP:Port      | PeerID            | Accel |                       |
|-----------------|------------------|-------------------|-------------------|-------|-----------------------|
| 2048<br>for "E" | 10.10.10.3007    | 10.10.100.101:135 | 00:14:5e:84:24:5f | TE    | <look< td=""></look<> |
| 2049            | 10.10.10.10:3009 | 10.10.100.101:135 | 00:14:5e:84:24:5f | TE    |                       |

show statistics connection closed epm 명령을 사용하여 닫힌 연결에 대한 연결 통계를 확인할 수 있습니다.

Central Manager에서 유사한 정보를 보려면 WAE 디바이스를 선택한 다음 Monitor(모니터링) > Optimization(최적화) > Connections Statistics(연결 통계)를 선택합니다.

다음과 같이 show statistics connection optimized epm detail 명령을 사용하여 EPM 연결 관련 통계 를 볼 수 있습니다.

WAE674# sh stat connection optimized epm detail

| Connection Id:          | 1885                     |
|-------------------------|--------------------------|
| Peer Id:                | 00:14:5e:84:24:5f        |
| Connection Type:        | EXTERNAL CLIENT          |
| Start Time:             | Wed Jul 15 09:50:45 2009 |
| Source IP Address:      | 10.10.10.10              |
| Source Port Number:     | 2465                     |
| Destination IP Address: | 10.10.100.101            |
| Destination Port Number | : 135                    |
| Application Name:       | Other                    |

| Classifier Name:     | MS-EndPointMappe | r        |      | <      | <should< th=""><th>see</th></should<> | see |
|----------------------|------------------|----------|------|--------|---------------------------------------|-----|
| MS-EndPointMapper    |                  |          |      |        |                                       |     |
| Map Name:            | basic            |          |      |        |                                       |     |
| Directed Mode:       | FALSE            |          |      |        |                                       |     |
| Preposition Flow:    | FALSE            |          |      |        |                                       |     |
| Policy Details:      |                  |          |      |        |                                       |     |
| Configured:          | TCP_OPTIMIZE     |          |      |        |                                       |     |
| Derived:             | TCP_OPTIMIZE     |          |      |        |                                       |     |
| Peer:                | TCP_OPTIMIZE     |          |      |        |                                       |     |
| Negotiated:          | TCP_OPTIMIZE     |          |      |        |                                       |     |
| Applied:             | TCP_OPTIMIZE     |          |      |        |                                       |     |
| Accelerator Details: |                  |          |      |        |                                       |     |
| Configured:          | EPM              |          |      | <      | <should< td=""><td>see</td></should<> | see |
| EPM configured       |                  |          |      |        |                                       |     |
| Derived:             | EPM              |          |      |        |                                       |     |
| Applied:             | EPM              |          |      | <      | <should< td=""><td>see</td></should<> | see |
| EPM applied          |                  |          |      |        |                                       |     |
| Hist:                | None             |          |      |        |                                       |     |
|                      |                  |          |      |        |                                       |     |
|                      |                  | Original | Opti | .mized |                                       |     |
| Bytes Read:          |                  | 5220     |      | 5076   |                                       |     |
| Bytes Written:       |                  | 5076     |      | 5220   |                                       |     |
|                      |                  |          |      |        |                                       |     |

#### EPM AO 로깅

EPM AO 문제를 해결하는 데 사용할 수 있는 로그 파일은 다음과 같습니다.

- 트랜잭션 로그 파일:/local1/logs/tfo/working.log(및 /local1/logs/tfo/tfo\_log\_\*.txt)
- 디버그 로그 파일:/local1/errorlog/epmao-errorlog.current(및 epmao-errorlog\*)

디버깅을 보다 쉽게 하려면 먼저 패킷을 하나의 호스트로 제한하기 위해 ACL을 설정합니다.

WAE674(config)# ip access-list extended 150 permit tcp host 10.10.10.10 any WAE674(config)# ip access-list extended 150 permit tcp any host 10.10.10.10

트랜잭션 로깅을 활성화하려면 다음과 같이 transaction-logs 컨피그레이션 명령을 사용합니다.

wae(config)# transaction logs flow enable
wae(config)# transaction-logs flow access-list 150

다음과 같이 type-tail 명령을 사용하여 트랜잭션 로그 파일의 끝을 볼 수 있습니다.

#### wae# type-tail tfo\_log\_10.10.11.230\_20090715\_130000.txt

Wed Jul 15 16:53:22 2009 :1799 :10.10.10.10 :2369 :10.10.100.101 :1025 :OT :START :EXTERNAL CLIENT :00.14.5e.84.24.5f :uuide3514235-4b06-11d1-ab04-00c04fc2dcd2 :Replication :\*\*Map Default\*\* :F :(DRE,LZ,TFO) (DRE,LZ,TFO) (DRE,LZ,TFO) (DRE,LZ,TFO) (DRE,LZ,TFO) :<None> :(None) (None) (None) :<None> :<None> :0 :169 Wed Jul 15 16:53:51 2009 :1798 :10.10.10.10 :2368 :10.10.100.101 :135 :OT :END :EXTERNAL CLIENT :(EPM) :228 :212 :212 :228 Wed Jul 15 16:53:51 2009 :1799 :10.10.10.10 :2369 :10.10.100.101 :1025 :OT :END:EXTERNAL CLIENT :(None) :596 :220 :347 :429 Wed Jul 15 16:53:51 2009 :1799 :10.10.10.10 :2369 :10.10.101 :1025 :SODRE :END :596 :220 :347 :429 :0 EPM AO의 디버그 로깅을 설정하고 활성화하려면 다음 명령을 사용합니다.

**참고:**디버그 로깅은 CPU를 많이 사용하며 대량의 출력을 생성할 수 있습니다.생산 환경에서 현명 하게 그리고 드물게 사용하십시오.

다음과 같이 디스크에 대한 자세한 로깅을 활성화할 수 있습니다.

WAE674(config)# logging disk enable WAE674(config)# logging disk priority detail

다음과 같이 ACL에서 연결에 대한 디버그 로깅을 활성화할 수 있습니다.

WAE674# debug connection access-list 150

EPM AO 디버깅 옵션은 다음과 같습니다.

WAE674# debug accelerator epm ?

all enable all EPM accelerator debugs shell enable EPM shell debugs

EPM 연결에 대한 디버그 로깅을 활성화한 다음 디버그 오류 로그의 끝을 다음과 같이 표시할 수 있 습니다.

WAE674# debug accelerator epm connection WAE674# type-tail errorlog/epmao-errorlog.current follow